## Announcing Enhanced Multi-Factor Authentication Coming December 16th!

In ongoing efforts to combat fraud, maintain a high level of security, and keep your personal information secure, Multi-factor authentication (MFA) will be required for our Student Account Suite tuition payment system **beginning Monday, December 16, 2024**. MFA is one of the most effective ways to ensure the person logging in to your student account is who they say they are. This will affect students and their Authorized Users who log into the Student Account Suite (Touchnet) payment portal to make payments or payment plans or view semester eBills. This change will be **effective on Monday, December 16, 2024**.

Going forward from this date, students and their Authorized Users will be required to identify themselves with a password received via email, SMS, or through mobile app each time you pass through from UIS-Experience or log in as an Authorized User. If you do not have a security profile, you will be prompted to create a profile and enroll in MFA. Please review the steps below to ensure that on Monday, December 16, when these procedures go live, you will be familiar with the steps students and Authorized Users will need to take in order to complete the pass through to your Account Suite for payments, payment plans and eBills.

Authorized Users-Locked yourself out of Account Suite? Logging in incorrectly more than five times will put a 'time out" on your account and you may need to wait about 30 minutes before logging in again. Once that time has passed, you should be able to click on "Forgot Password" to reset your own password.

Questions? Contact Student Financial Services at <u>studentfinancialserv@stjohns.edu</u> or 718-990-2000 or the IT Help Desk at 718-990-5000.

Step One: Creating a Multi-Factor Authentication (MFA) profile to receive codes to login. Students and Authorized Users will see this screen in order to

| O My Agge Darkboard ( St. Aster) * 1 8 Honra - 30 | ullisadu 🗴 of Multi-Inter-Automitation * +                                                                                                    |                                | - 0                          |
|---------------------------------------------------|----------------------------------------------------------------------------------------------------|--------------------------------|------------------------------|
| → Ø Q % test.secure.touchret.net344               | (C2131Steal_stax/web/multi_factor_authentication.jup                                                                                                    | 0 ¢ Ø                          | 2 New Orome public           |
| ST JOHN'S CONTRACTOR                              | Eferna, ≠ Garha, ∰tel (schort og telsenson og Kasvið) ∮ fyrstygefta Bailforson _ juires hárast og in Eferir [.                                                                   | 🕲 Mylessa 🌾 Krisigher Lincols. | <ul> <li>D Attack</li> </ul> |
|                                                   | Account Login                                                                                                    |                                |                              |
|                                                   | Multi-Factor Authentication Enrollment                                                                                                    |                                |                              |
|                                                   | Due to enhanced sesarity, multi-factor editerisation is required,                                                                                                    |                                |                              |
|                                                   | Primary Method                                                                                                    |                                |                              |
|                                                   | C Graph Admeniated (Perference)<br>New to Cooper Admeniational Seventiate how the Japp Store or Groupe Pay to get Stantast<br>C Appp Store C C C C C C C C C C C C C C C C C C C |                                |                              |
|                                                   | O foot message to existing or new mobile number                                                                                                    |                                |                              |
|                                                   | O Email meetage to existing an eeu email address                                                                                                    |                                |                              |
|                                                   | Backup Method (optional)                                                                                                    |                                |                              |
|                                                   | Adding a flackup method allows a passcode to be obtained by vey of an additional method.                                                                                         |                                |                              |
|                                                   | Error Contour                                                                                                    |                                |                              |
|                                                   |                                                                                                    |                                |                              |

start the MFA profile setup process.

## Step Two: Enter the passcode and select verify

| Account Login                                                                                          |
|----------------------------------------------------------------------------------------------------|
|                                                                                                    |
| Multi-Factor Authentication                                                                            |
| Due to updated security and compliance, multi factor authentication is required.                       |
| Enter the passcode found by way of your mobile number ******2840.           Resent Code         Verify |
| Cancel Continue                                                                                        |

Step Three: When the passcode is verified, select continue to access the account

| Account Login                                                                    |                 |
|----------------------------------------------------------------------------------|-----------------|
| 20                                                                               |                 |
| Multi-Factor Authentication                                                      |                 |
| Due to updated security and compliance, multi factor authentication is required. |                 |
| Enter the passcode found by way of your mobile number *******2840.               |                 |
| 484477 Verify                                                                    |                 |
|                                                                                  | Cancel Continue |
|                                                                                  |                 |